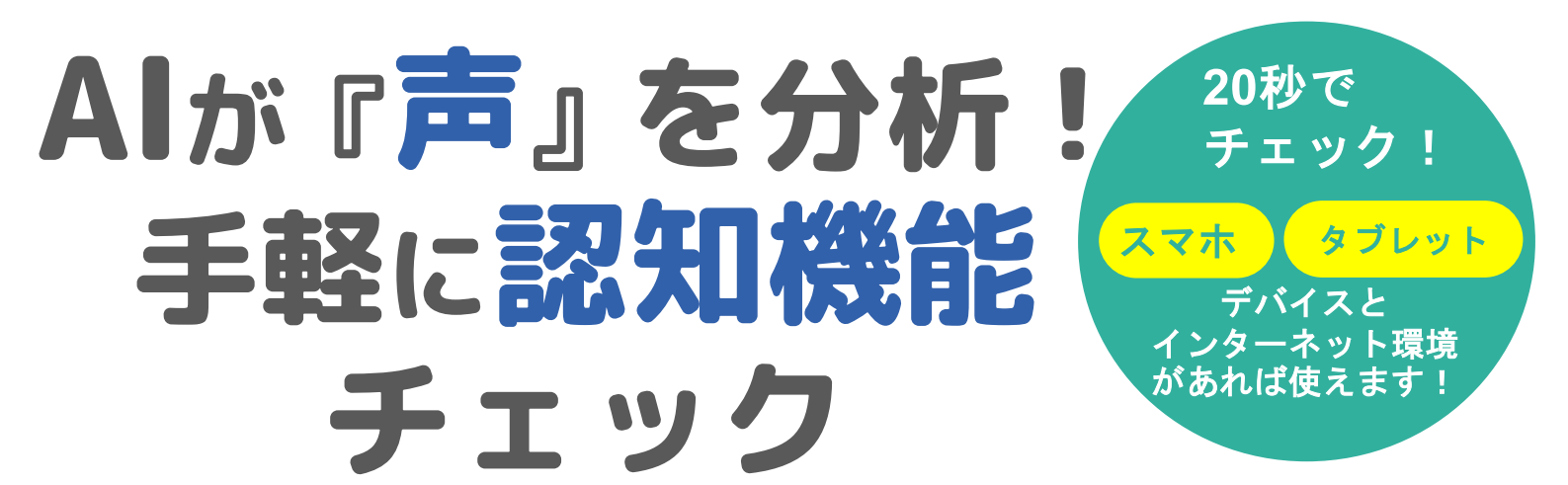

## 簡単な質問に声で回答するだけで 認知機能の変化を知ることができるアプリ

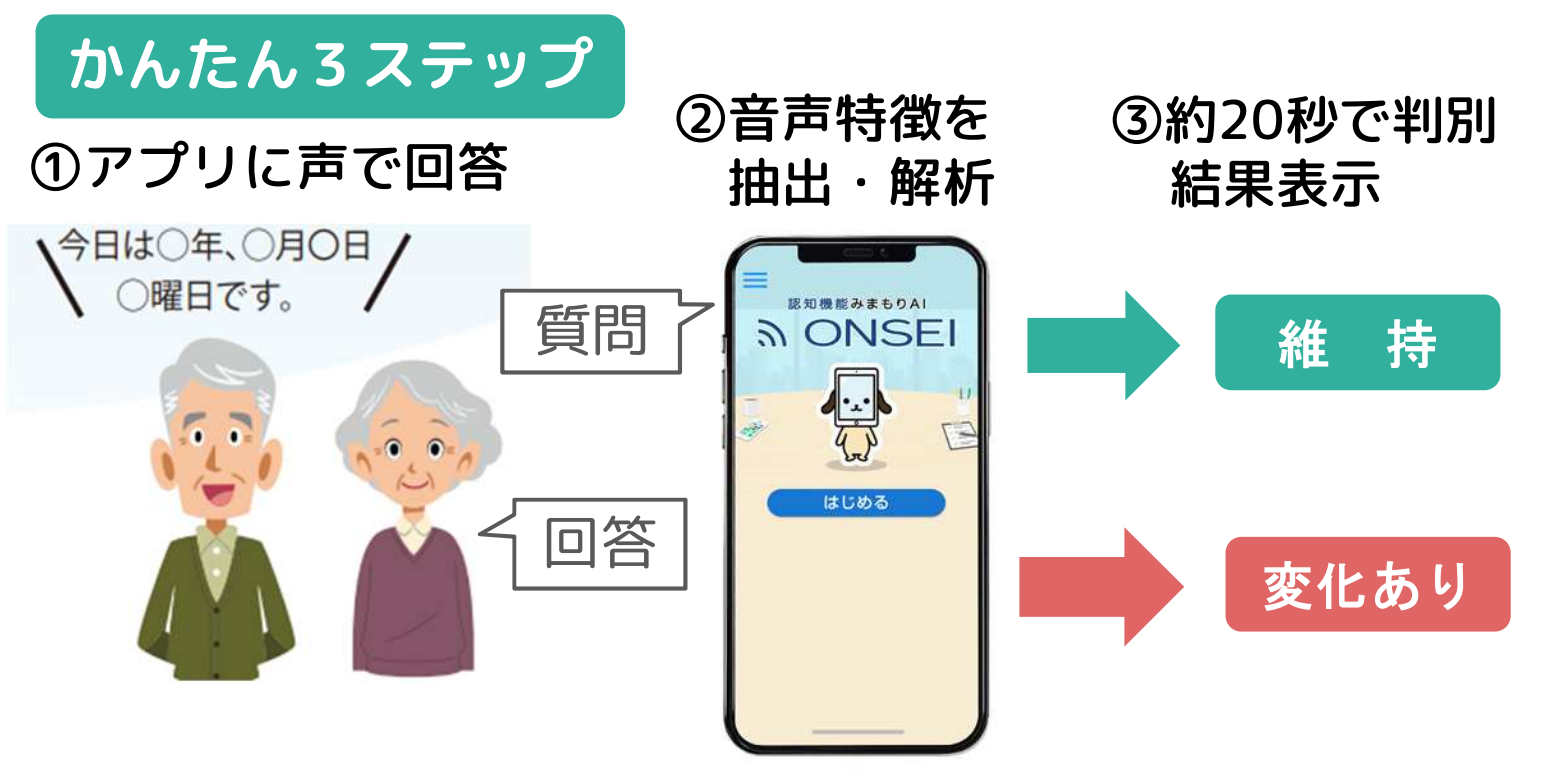

## <u>結果の解釈について</u>

「認知機能に変化がありました」と 表示されても、認知症に直結するも のではありません。

認知機能の状態は、**睡眠やストレス** などの生活習慣も関与していること が知られています。

## 江東区の情報を表示

結果に応じて「運動」や「相談」 などのご案内が表示され、江東区 のホームページの情報にアクセス できます。

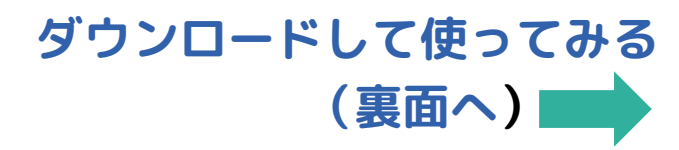

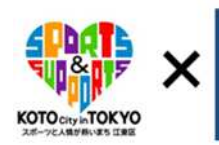

江東区地域ケア推進課地域ケア係 03-3647-4398

## ONSEIをご自身のスマホで使ってみる! ~2つのアプリからご選択いただけます~

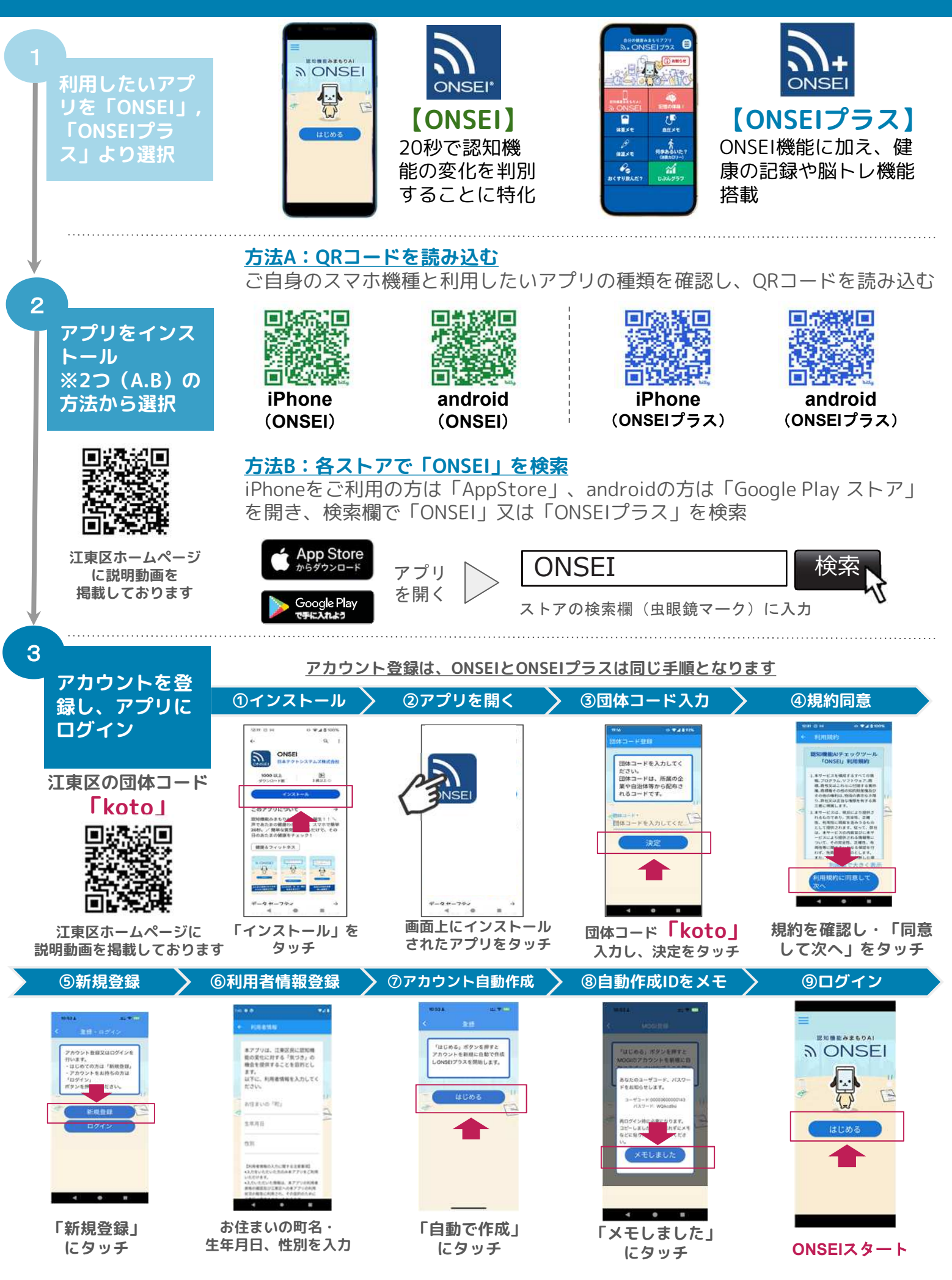